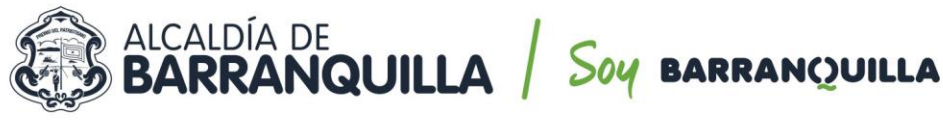

NIT 890.102.018-1

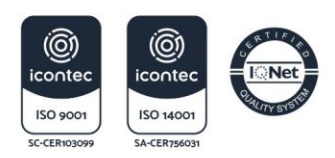

#### CIRCULAR N° 007 DE 2021

| FECHA:         | 08/04/2021                                       |
|----------------|--------------------------------------------------|
| DE:            | SECRETARÍA GENERAL DEL DISTRITO                  |
| PARA:          | CONTRATISTAS                                     |
| <b>ASUNTO:</b> | NUEVO PROCEDIMIENTO DE RADICACIÓN DE CUENTAS EN  |
|                | PLATAFORMAS TRANSACCIONALES (SECOP II – DOZZIER) |

La Secretaría General del Distrito Especial, Industrial y Portuario de Barranquilla, en el marco de sus competencias establecidas en el artículo 43 Decreto Acordal 0801 de 2020, la delegación conferida por el Alcalde Distrital mediante Decreto 0238 de 2020, y el Manual de Contratación vigente del Distrito, pone a disposición de todos los contratistas que tienen vínculo contractual con la entidad las siguientes pautas y requisitos para la radicación de sus cobros.

- 1. GUÍA PARA REGISTRAR CUENTAS Y DOCUMENTOS SOPORTE DE PAGO EN EL SECOP II: La verificación documental de la ejecución de los contratos que suscriba el Distrito Especial, Industrial y Portuario de Barranquilla se verificara por la plataforma transaccional del SECOP II. En ese sentido, los documentos referentes a ejecución como informes de gestión, supervisión, interventoría y demás documentos, deberán ser cargados a esta plataforma para su revisión por parte de los funcionarios encargados de generar las órdenes de pago, conforme se señala en el documento anexo.
- 2. GUÍA PARA REGISTRAR CUENTAS EN LA PLATAFORMA DOZZIER: Cargada la información de ejecución al SECOP II, el contratista deberá cargar únicamente a la plataforma de DOZZIER documentos que facilitan la gestión contable y de pagos como (i) Cuentas de cobro, (ii) Pago de seguridad social, (iii) Registro Único Tributario cuando se den modificaciones al mismo, y (iv) Certificación bancaria cuando se den modificaciones al mismo, conforme se señala en el documento anexo.

Los anteriores lineamientos son para todos los contratistas del distrito con la finalidad de aumentar la eficiencia en el trámite de sus solicitudes de cobro. Esperamos que la información suministrada sea de completa utilidad y contribuya a una mejor gestión.

Cordialmente,

MARÍA MÓNICA HERNÁNDEZ UCRÓS Secretaria General Distrito Especial Industrial y Portuario de Barranquilla

Proyectó y revisó: Jorge Benavides Machado – Asesor Externo en contratación. Aprobó: José Caicedo Feoli – Jefe de Oficina de Contratación.

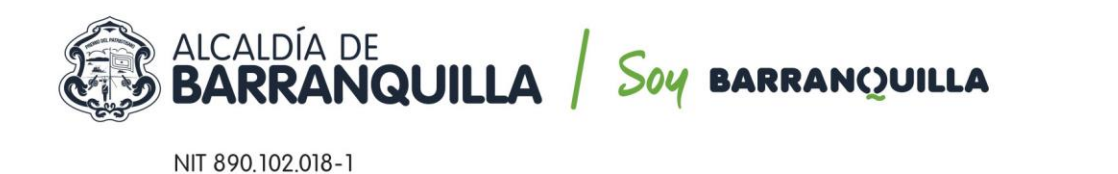

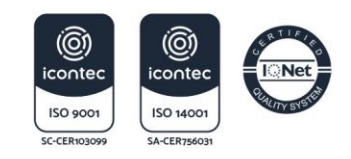

# GUÍA PARA REGISTRAR CUENTAS Y DOCUMENTOS SOPORTE DE PAGO EN EL SECOP II.

### 1. Ingresar a SECOP II con USUARIO y CONTRASEÑA.

| SECOPII          |                                                  |                   |
|------------------|--------------------------------------------------|-------------------|
|                  |                                                  | ENTRAR            |
| ACCESOS DIRECTOS | SECOP II, plataforma transaccional para hacer el | L Miobo           |
|                  |                                                  | Otvidé el usua    |
| <b>A</b>         | (III) (IV)                                       | Ŷ                 |
| COMPRADORES      |                                                  | Grade la contrase |
|                  |                                                  | Entrar            |
| 8                | INANSFARENC                                      |                   |
| តិ               |                                                  | (at provide       |
| ଳି               |                                                  | (1) Registro      |

2. Una vez ingrese al sistema, debe dirigirse la Opción del menú *Mis Procesos –Mis contratos*.

| dantia Compre Malerte   |                                                 |                                                                                                    | -                                                                        | nenten el cachonie 🖸  | 3                                                                                                    | -                                              |
|-------------------------|-------------------------------------------------|----------------------------------------------------------------------------------------------------|--------------------------------------------------------------------------|-----------------------|----------------------------------------------------------------------------------------------------|------------------------------------------------|
| squeda 👻 Mis procesos 👻 | Menú 🔻 Ir a 🗣                                   |                                                                                                    |                                                                          |                       | Buscar                                                                                                    | đ                                              |
| scritorio Mis ofertas   |                                                 |                                                                                                    |                                                                          |                       | 1d de página: 1400                                                                                                    | 1307 Ayuda 🛞                                   |
| OPORTUNIO<br>ECIENTES   | Mis procesos 👘 0                                | 6 <sup>0</sup> 6                                                                                     | 0 <b>ii</b> i                                                            | 0                     | iii 0                                                                                                    | ii                                             |
| ULTIMAS OFERTAS         | Successors Ex edude Sugerencias SECOP           | Adjudicaciones<br>pendentes                                                                          | Induciones directas                                                      | Navos informes        | Mensues<br>El Servicio de proveedor                                                                                     | rya se O                                       |
| Haga cito               | La Associa Masianal de Ca                       | atataián Búblian - Colombia                                                                          | Comera Eficiente - la                                                    |                       | Haga cic aguí para activato<br>la activación la disponibilidar<br>podrá fardar hasta 10 minuto                          | Después de<br>2 del servicio<br>18.            |
| 111 ayush               | el módulo Régimen Es<br>procesos competitivos o | 11 de junio de 2019, se encontr<br>pecial con ofertas para que las<br>en el marco del Decreto 092 de | rará habilitado en el S<br>entidades adelanten i<br>2017 y las entidades | ecop II<br>los<br>con | Ya está asociado a una e<br>Si es necesario, para solicita<br>empresa, puede ir a "Configi<br>Usuario » Mis registros". | empresa O<br>er acceso a otra<br>uraciones del |
|                         | Régimen Especial de co                          | ntratación puedan adelantar su                                                                       | us procesos de selecc                                                    | ión.                  | Mensajes                                                                                                    | Todos 💌                                        |
|                         | A partir de esta fecha, tamb                    | ién encontrarán habilitado el r                                                                      | nódulo de Régimen Er                                                     | special               | Dis managine                                                                                                    |                                                |

3. Al ubicar el contrato, debe ingresar al *Detalle*.

| Buscar contrato        |                     |                                                                   |                 |                                                                |                                                                |                           |                          |         | _ |
|------------------------|---------------------|-------------------------------------------------------------------|-----------------|----------------------------------------------------------------|----------------------------------------------------------------|---------------------------|--------------------------|---------|---|
|                        | Buscar (Búsgueda    | a avanzada)                                                       |                 |                                                                |                                                                |                           |                          |         |   |
| Últimas modificaciones |                     |                                                                   |                 |                                                                |                                                                |                           |                          |         |   |
| Id del contrato        | Número del Contrato | Entidad Estatal                                                   | Tipo de entidad | Fecha de firma                                                 | Fecha de finalización                                          | Facturación de la entidad | Valor total de la oferta | Estado  |   |
| 988279                 | CD-01-2020-0001     | DISTRITO ESPECIAL<br>INDUSTRIAL Y<br>PORTUARIO DE<br>BARRANQUILLA | Entidad Estatal | 29/04/2020 4:00:00<br>PM ((UTC-05:00)<br>Bogotá, Lima, Quilto) | 31/12/2020 11:59:00 PM<br>((UTC-05:00) Bogotá, Lima,<br>Quito) | Miguel Angel del Rio      | 38.675.000 COP           | Firmado | ( |
|                        |                     |                                                                   |                 |                                                                |                                                                |                           |                          |         |   |

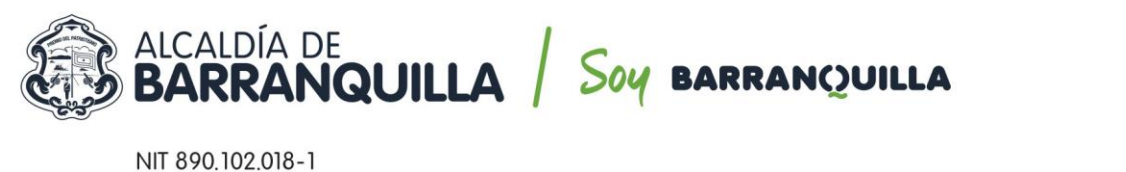

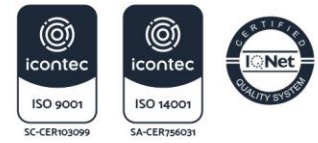

4. Dentro del contrato, debe dirigirse a la Opción 7 Ejecución del Contrato.

| ritorio 🕂 Menú 🕂 Administración de | contratos Ver contrato               |                                                                                                    | Id de página:: 23000726 Ayuda    |
|------------------------------------|--------------------------------------|----------------------------------------------------------------------------------------------------|----------------------------------|
| Información general                | Cancelar                             |                                                                                                    | Evaluación de la Entidad Estatal |
| Condiciones                        | VER CONTRATO                         |                                                                                                    |                                  |
| Bienes y servicios                 | Resumen                              |                                                                                                    |                                  |
| Documentos del Proveedor           | ID del contrato en SECOP             | CO1.SLCNTR.3718101                                                                                                    | Resumen                          |
| Documentos del contrato            | Número del contrato                  | CD-01-2020-0001                                                                                                    |                                  |
| Información procupulantal          | Versión del contrato                 | 1                                                                                                    |                                  |
| Ejecución del Contrato             | Objeto del contrato                  | PRESTACIÓN DE SERVICIOS DE APOYO A LA GESTIÓN<br>PARA LA SECRETARIA GENERAL EN EL DESARROLLO<br>DE LA GESTIÓN CONTRACTUAL |                                  |
| Modificaciones del Contrato        | Tipo de contrato                     | Prestación de servicios                                                                                                   |                                  |
| Incumplimientes                    | Fecha de inicio del contrato         | 29/04/2020 4:00:00 PM ((UTC-05:00) Bogatá, Lima, Quito)                                                                   |                                  |
| meunpinnentos                      | Fecha de terminación del<br>contrato | 31/12/2020 11:59:00 PM ((U/TC-05:00) Bogotá, Lima, Quito)                                                                 |                                  |
|                                    | Tiempo adiciones en días             | 0 días                                                                                                    |                                  |

5. Dentro de la *Opción 7 Ejecución del Contrato*, encontrará la *Sección Plan de Pagos*, luego selecciona *CREAR*.

| sontorio Menú Administración de o | contratos -+ Ver contrato           |                                            | ld de página:: 23000726 Ayuda (      |
|-----------------------------------|-------------------------------------|--------------------------------------------|--------------------------------------|
| 1) Información general            | Cancelar                            |                                            | < Evaluación de la Entidad Estatal > |
| 2 Condiciones                     | VER CONTRATO                        |                                            |                                      |
| Bienes y servicios                | Ejecución del Contrato              |                                            |                                      |
| Documentos del Proveedor          | Rescontajo Reconción de artícul     | oc                                         |                                      |
| Documentos del contrato           | Plan de Pagos                       | Ejec                                       | cución del Contrato                  |
| Información presupuestal          |                                     | ¿Se requieren emisiones de código          | os de autorización?                  |
| Ejecución del Contrato            | ld de pago Número de factura        | Fecha de emisión Fecha de recepción        | Valor total de la factura Estado     |
| Modificaciones del Contrato       | No existen resultados que cumplan c | on los criterios de búsqueda especificados |                                      |
| Incumplimientos                   |                                     |                                            | Crear                                |
|                                   |                                     |                                            |                                      |
|                                   | Documentos de ejecución del c       | contrato                                   |                                      |
|                                   | Descripción                         | Nombre del archivo                         | Cargado por                          |
|                                   |                                     |                                            |                                      |

**6.** Despliega el menú para el *Registro De Factura*, donde se diligencia el formulario conforme al número de pago que corresponda.

Ej. Cuenta de Cobro 001.

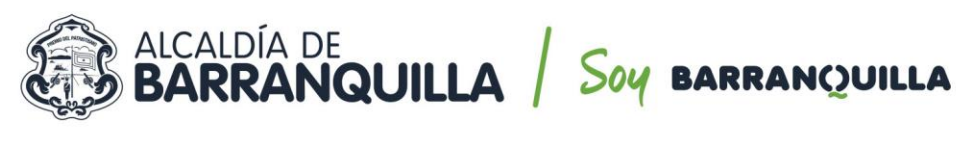

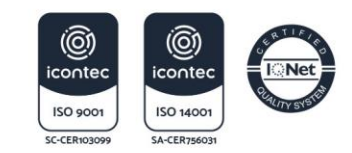

NIT 890.102.018-1

| cumento:    | EGISTRO DE FACTU                  | RA                         |                |        |  | ^      |       |
|-------------|-----------------------------------|----------------------------|----------------|--------|--|--------|-------|
| ocumentos   | Id de pago                        | Pago 001                   |                |        |  |        |       |
| ormación    | Número de factura                 |                            |                |        |  |        |       |
| ecución c   | Fecha de emisión                  | 10/08/2020 08:00           | -              |        |  |        |       |
| ecución c   | Fecha de vencimiento              | 10/08/2020 08:00           | -              |        |  |        | stado |
| odificacion | Valor neto                        |                            |                | •      |  |        |       |
| cumplimie   | Valor total                       |                            |                | *      |  |        | F     |
|             | Notas                             |                            |                |        |  |        |       |
|             | Fecha de recepción original       |                            | -              |        |  |        |       |
|             | Número de radicación              |                            |                |        |  |        |       |
|             | Descripción                       | Nom                        | bre del docu   | imento |  |        |       |
|             | No existen resultados que cumplan | con los criterios de búsqu | eda especifica | dos    |  |        | r D   |
|             |                                   |                            |                |        |  | Anexar | r Di  |
|             |                                   |                            |                |        |  |        | r De  |
|             | Estado                            | Pendiente de registro      |                |        |  |        | r Di  |
|             | Fecha de recepción original       | -                          |                |        |  |        | - 5   |

#### 7. Para el registro de la información tenga en cuenta:

- Número de Factura: Coloque el número de la cuenta de cobro o factura (debe corresponder al documento que adjunta).
- Fecha de Emisión y Fecha de Vencimiento: Seleccione la fecha y hora del preciso momento que se esté registrando el pago en la plataforma.
- Valor neto: Registre el valor neto de la cuenta de cobro.
- Valor total: Registre el valor total de la cuenta de cobro.
- **Notas:** se debe registrar el número de Pago Parcial que corresponde, y el Periodo al que hace referencia.

**Ej.** Pago Parcial No 001. Periodo comprendido entre el 01 de julio al 31 de julio 2020.

- Fecha de recepción original: Seleccione la fecha y hora en que confirma y envía el registro de pago a través de SECOP II.
- Número de radicación: Corresponde al número de factura o cuenta de cobro que se registra.
- Anexar: Debe cargar en formato PDF los documentos que corresponden al periodo que se pretende facturar, adjuntando:
  - Cuenta de cobro o factura.
  - Informe de actividades del periodo a cargo del contratista.
  - Soporte de pago de aportes a Seguridad Social Integral.
  - Con el primer pago los recibos de los impuestos a que haya lugar.

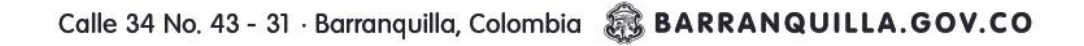

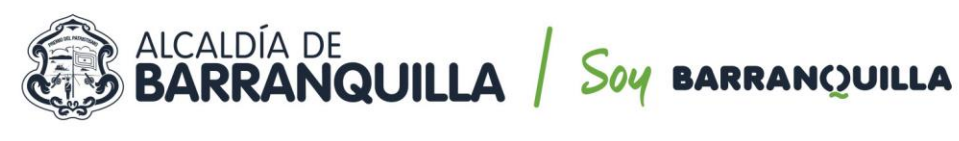

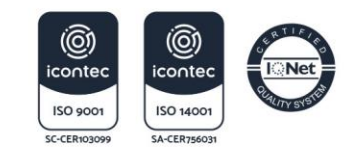

NIT 890.102.018-1

| Informacion   | general (Cancelar           |                                                 |                                      |           | < Evaluación de la | Entidad Estatal |
|---------------|-----------------------------|-------------------------------------------------|--------------------------------------|-----------|--------------------|-----------------|
| Condiciones   | VERCON                      |                                                 |                                      |           |                    |                 |
| Bienes y ser  | REGISTRO DE FACTU           | RA                                              |                                      |           |                    | x               |
| Documento     | RECIDING DETACTO            |                                                 |                                      |           |                    |                 |
|               | Documento del contr         | ato cargado                                     |                                      |           |                    | Î               |
| Documentos    |                             |                                                 |                                      |           |                    | -               |
| Información   | ld de pago                  | Pago 001                                        |                                      |           |                    |                 |
| Ejecución o   | Número de factura           | Cuenta de Cobro 001                             |                                      | •         |                    | a ta da         |
| Modificacion  | Fecha de emisión            | 10/08/2020 08:00 AM                             | E *                                  |           |                    | stauo           |
| In compliants | Fecha de vencimiento        |                                                 | <b>2</b>                             |           |                    |                 |
| meumpiimie    | Valor neto                  |                                                 | 5.000.000                            |           |                    | Crear           |
|               | Valor total                 |                                                 | 5.000.000                            |           |                    |                 |
|               | Notas                       | Pago Parcial No 001. Pe<br>al 31 de julio 2020. | eriodo comprendido entre 01 de julio | 6         |                    |                 |
|               | Fecha de recepción original | 10/08/2020 08:00 AM                             |                                      |           |                    |                 |
|               | Número de radicación        | Cuenta Cobro 001                                |                                      | •         |                    | r Detaile       |
|               | Descripción                 |                                                 | Nombre del documento                 |           |                    | r Detaile       |
|               | CUENTA DE COBRO             | 01.pdf                                          | CUENTA DE COBRO 01.pdf               | Descargar | Detalle            | r Detaile       |
|               | Documento (1).pdf           |                                                 | Documento (1).pdf                    | Descargar | Detalle            | r Detaile       |
|               | Fiduprevisora.pdf           |                                                 | Fiduprevisora.pdf                    | Descargar | Detalle            | r Detaile       |
|               |                             |                                                 |                                      |           | Compared as Day    |                 |

8. *Recuerde* para enviar la información registrada debe seleccionar la opción confirmar.

| REGIS    | TRO DE FACTUR                                                                                                    | RA                         |                              |           |          |           | x |
|----------|----------------------------------------------------------------------------------------------------|----------------------------|------------------------------|-----------|----------|-----------|---|
|          | CUENTA DE COBRO O                                                                                                  | 01.pdf                     | CUENTA DE COBRO 01.pdf       | Descargar | Detail   | le        | * |
|          | Documento (1).pdf                                                                                                  |                            | Documento (1).pdf            | Descargar | Detail   | le        |   |
|          | Fiduprevisora.pdf                                                                                                  |                            | Fiduprevisora.pdf            | Descargar | Detail   | ie        |   |
|          | Informe de actividades                                                                                             | 1.pdf                      | Informe de actividades 1.pdf | Descargar | Detail   | le        |   |
|          |                                                                                                    |                            |                              |           | Borrar   | Anexar    |   |
| Co       | ra de recepción original<br>Fecha estimada de pago<br>Valor a pagar<br>ompromiso presupuestal<br>Plan de recepción | *<br>                      |                              |           |          |           |   |
|          | Descripción                                                                                                    | Nom                        | bre del documento            |           |          | 7         |   |
| No exist | ten resultados que cumplan c                                                                                       | con los criterios de búsqu | eda especificados            |           |          |           |   |
|          |                                                                                                    |                            |                              |           | Cancelar | Confirmar | ÷ |

**9.** Como último paso, el supervisor de cada contratista, desde su usuario de SECOP II autorizado, debe ingresar y publicar el *Informe de Supervisión debidamente firmado*.

Con estos pasos se finaliza el proceso de registro de factura en el SECOP II. El Distrito Especial Industrial y Portuario de Barranquilla implementó la plataforma DOZZIER para el proceso de radicación y gestión de cuentas, por lo que es deber del contratista radicar la cuenta de cobro y/o factura, haciendo seguimiento del pago a través de la plataforma DOZZIER.

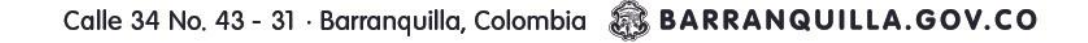

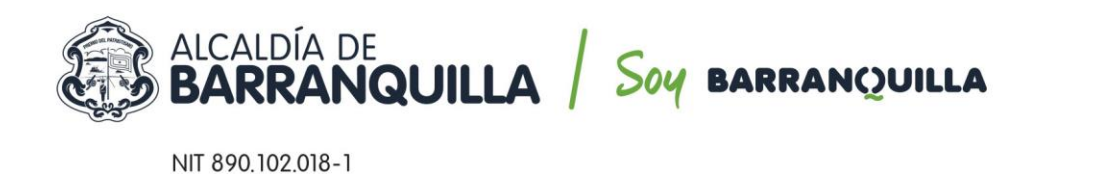

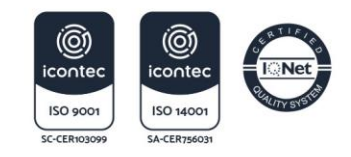

## GUÍA PARA REGISTRAR CUENTAS Y DOCUMENTOS SOPORTE DE PAGO EN LA PLATAFORMA DOZZIER

1. Ingresar a la plataforma DOZZIER con USUARIO y CONTRASEÑA. (<u>http://190.60.218.142/BARRANQUILLA.Portal.Web/Sesion/Iniciar</u>)

#### Autenticación de Usuario

| Тіро | de Documento de Identificación:       |
|------|---------------------------------------|
| ≔    | Cédula de Ciudadanía 🗸 🗸              |
| Num  | éro de Documento de Identificación:   |
| 4    | 1527206875                            |
| Cont | raseña:                               |
| •    |                                       |
|      | Iniciar Sesión                        |
|      | ivido su contrasena: Crear una cuenta |

2. Dirigirse a *SOLICITUD DE PAGOS* 

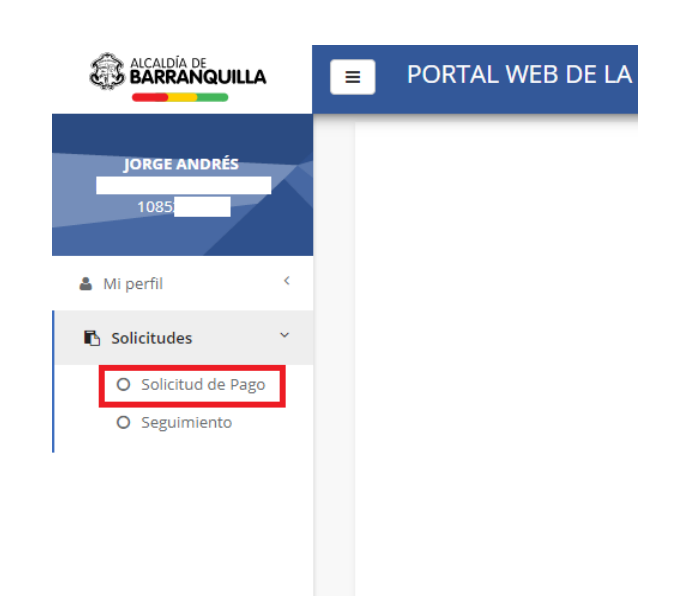

3. Digitar el *NÚMERO DE CONTRATO* del cual realizará el cobro.

| Información                         | para el Pago      |                                                                    |
|-------------------------------------|-------------------|--------------------------------------------------------------------|
| Número Cuenta de Cobro<br>o Factura | 2                 | ** IMPORTANTE: El formato y número de la Cuenta de Cobro o Factura |
| Año Factura                         | 2021              | debe ser idéntico al utilizado en el documento qu                  |
| Número de Contrato                  | CD-57-2021-0104   |                                                                    |
| Tipo de Contrato                    | Profesionales × Q |                                                                    |
|                                     |                   | J                                                                  |

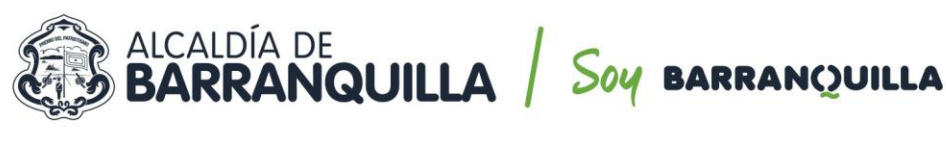

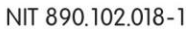

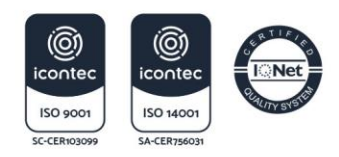

- 4. Cargar sus documentos en formato PDF (O en .ZIP si son imágenes, bases de datos o videos necesarios para soportar la cuenta), de la siguiente manera:
  - Personas naturales:
    - Cuenta de cobro o factura.
    - RUT (En el primer pago o cuando existe una modificación en el mismo).
    - Formato de retenciones (Según aplique)
    - Certificación bancaria (Cuando exista un cambio de cuenta).
    - Pago de la seguridad social (Mes vencido a partir de la fecha de inicio del contrato).
  - Personas jurídicas:
    - Cuenta de cobro o factura.
    - Certificación bancaria (Cuando exista un cambio de cuenta).
    - Certificación de encontrarse al día con el pago de parafiscales, suscrito por el revisor fiscal (si está obligado a tenerlo) o en caso contrario por el representante legal, en el caso que el revisor fiscal firme el certificado deberá anexar copia de la tarjeta profesional, cedula y el certificado de la junta central de contadores.
    - RUT (En el primer pago o cuando existe una modificación en el mismo).
    - Formato de retenciones (Según aplique)
- 5. Validar los documentos cargados y dar clic en SOLICITAR.

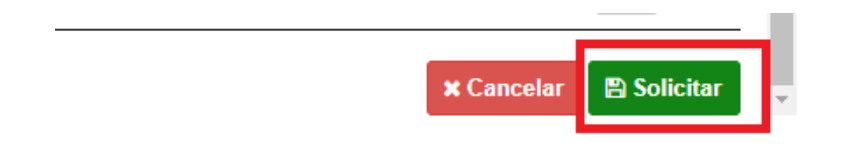

- 6. CONFIRMAR su solicitud.
- 7. Dar clic en *OK* para terminar.
- 8. El sistema generará un *NÚMERO DE RADICADO* que les permitirá realizar seguimiento y ver el estado de su cuenta.

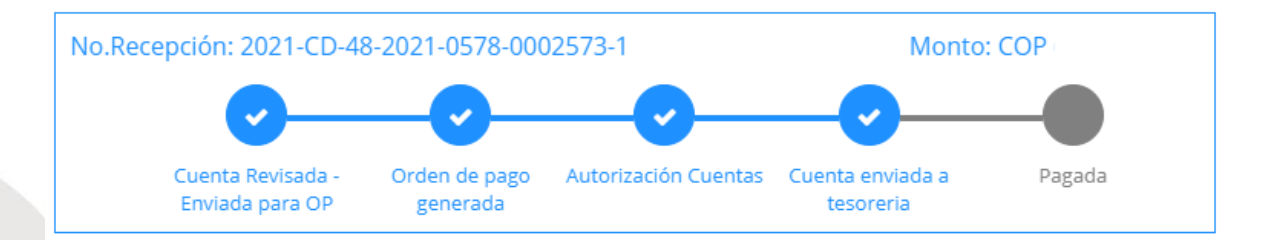

Realizada esta gestión, el profesional encargado revisará la documentación aportada por el contratista en la plataforma DOZZIER, así como su respectivo cargue en el sistema de información (SECOP II). Es importante aclarar que, conforme se estableció en la Circular Interna 006 de 2021 proferida por la Secretaría General, se verificará en el SECOP II que el contratista haya cargado en la plataforma (i) Pago de estampillas tanto para el contrato principal, como para sus adiciones, (ii) Pago de aportes al sistema integrado de seguridad social y parafiscales, y Certificación de afiliación de la ARL.